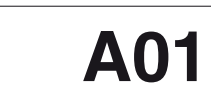

## CHIAVE UNIVERSALE DI PROGRAMMAZIONE PER LA STRUMENTAZIONE ASCON TECNOLOGIC

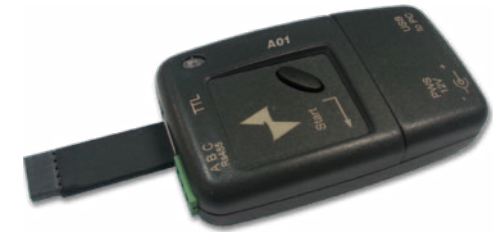

QUICK GUIDE 20/03 - CODE: ISTR\_Q\_A01-\_I\_05\_--

#### ASCON TECNOLOGIC S.r.I.

Viale Indipendenza 56, 27029 VIGEVANO (PV) ITALY TEL.: +39 0381 69871 - FAX: +39 0381 698730 http://www.ascontecnologic.com e-mail: info@ascontecnologic.com

## **PREMESSE**

La chiave è in grado di operare con 4 diversi oggetti:

- Uno strumento;
- Una seconda chiave A01;
- Un Personal computer;

- Un Personal computer ed uno strumento. Le regole a cui la chiave è soggetta sono diverse a seconda del dispositivo a cui è collegata e dell'azione richiesta.

Nota: La chiave è in grado di contenere i dati di programmazione relativi ad un solo apparecchio per volta

### DIALOGO TRA CHIAVE E STRUMENTO

Due sono le azioni possibili:

- Copia dei parametri dalla memoria di uno strumento alla memoria della chiave;
- Copia dei parametri dalla memoria della chiave alla memoria di uno strumento.

La copia dei parametri dalla memoria dello strumento alla memoria della chiave non è soggetta a nessuna regola particolare (è quindi sempre possibile) e prevede la copia integrale dei parametri compresi quelli relativi ad eventuali programmi (profili termici). Per la copia dei dati dalla memoria della chiave a quella dello strumento, prima di eseguire il trasferimento, vengono verificate le condizioni che garantiscono l'integrità della configurazione trasferita ad un regolatore. Queste condizioni garantiscono che la configurazione che stiamo inviando al regolatore: 1. Sia stata preparata per quel tipo di strumento;

2. Che faccia uso di risorse presenti sullo strumento stesso.

## DIALOGO TRA DUE CHIAVI A01

Il dialogo tra due chiavi dello stesso tipo non è soggetta a nessuna regola particolare (è quindi sempre possibile) e prevede la copia in-tegrale dei parametri (anche quelli di eventuali programmi [profili termici]). Non è consentito invece il dialogo tra chiavi di tipo diverso.

## DIALOGO TRA UNA CHIAVE ED UN PC

Questa azione non è soggetta a nessuna regola (è quindi sempre possibile) e prevede l'accessibilità a tutti i parametri (anche quelli di eventuali programmi [profili termici]) o dati di logging (quando disponibili).

La chiave NON verifica la congruenza dei dati provenienti da PC. Per il trasferimento di una configurazione da PC a chiave, le verifiche di congruenza sono a carico del software che ha generato la configurazione stessa.

Nota: Se la configurazione è stata copiata da un altro regolatore, i dati saranno sicuramente congruenti.

Per questo tipo di dialogo la chiave può essere impostata per fornire (o non fornire) un particolare servizio legato al modo con cui vengono trasferiti i dati dai prodotti Tecnologic tramite interfaccia TTL. Di fatto, i prodotti Tecnologic usano, anche per il dialogo su interfaccia TTL, il protocollo ModBus (fatta eccezione per il TLZ che utilizza un protocollo proprietario) ma fanno precedere la stringa di risposta da 3 caratteri (FF). Questi caratteri, scartati all'atto della ricezione, vengono utilizzati per individuare il tempo di silenzio al termine di una stringa in modo da riconoscere l'inizio di una stringa successiva. Impostando correttamente i DIP switch è possibile impostare il dialogo con o senza i 3 caratteri addizionali

DIALOGO TRA UN PC ED UNO STRUMENTO TRAMITE LA CHIAVE In questa azione la chiave funziona solo come un convertitore intelli-

- gente. Due sono le possibilità di interfacciamento: TTL <-> USB che consente il dialogo con QUALUNQUE strumento Ascon Tecnologic;
- RS 485 <-> USB che consente il dialogo con qualunque strumen-

to (anche non Ascon Tecnologic) dotato di interfaccia RS485. Anche per questo caso la chiave può essere impostata per ottenere il dialogo con o senza i 3 caratteri addizionali (FF). La definizione "intelligente" indica non solo la possibilità sopra esposta (l'aggiunta/ filtraggio degli FF) ma anche la capacità di gestire automaticamente la direzione della linea nella comunicazione RS485.

Nota: Anche in questo caso la chiave NON verifica la congruenza dei dati provenienti da PC. Per il trasferimento di una configurazione da PC a strumento, le verifiche di congruenza sono a carico del software che gestisce la configurazione.

## COLLEGAMENTI

Nota: Il dispositivo è concepito per il collegamento temporaneo con imen

### OPERATIVITĂ

**COMPORTAMENTO DELLA CHIAVE ALL'ACCENSIONE** Alimentare il dispositivo. Dopo circa 1.5 secondi il LED assumerà uno dei seguenti stati:

LED spento = Dispositivo non programmato (inviare lo strumento al fornitore); LED verde, lampeggiante = Dispositivo programmato ma nessuna

configurazione valida memorizzata;

- LED rosso, lampeggiante = Dispositivo programmato ma con errore nel checksum. Il checksum viene corretto automaticamente:
  - Togliere tensione alla chiave. Ridare tensione alla chiave. Se l'errore persiste, inviare la
- chiave al fornitore. LED verde, fisso = Dispositivo programmato e parametri caricati

correttamente LED rosso, fisso = Dispositivo impostato per operare coi PC.

# COME ACCEDERE AI DIP SWITCH

1. Sollevare il coperchietto (A).

I DIP switch risulteranno facilmente identificabili.

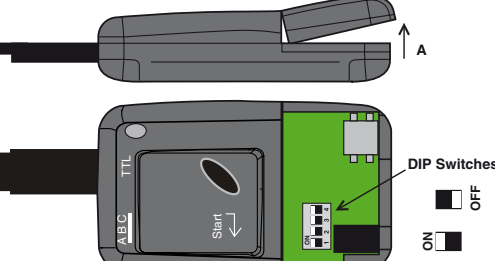

# DOVE TROVARE I DRIVER DELLA CHIAVE PER WINDOWS

I driver per far sì che il Sistema Operativo Windows (da XP in poi) sia in grado di riconoscere la chiave A01 possono essere scaricati, gratuitamente, dal sito internet di Ascon Tecnologic.

- 1. Aprire il browser di internet e collegarsi al sito:
- www.ascontecnologic.com 2. Col mouse selezionare Download;
- PoiA01-Driver:
- 3.
- 4. Cliccare sul file più recebnte tra quelli elencati: 5. Infine premere con il mouse sulla scritta:
- AscontecnologicA01.zip
- il sistema chiederà se Aprire o Salvare il file selezionato; Sceqliere Aprire e, se non sono stati installati programmi specifi-6.
- ci, tramite il pulsante "Sfoglia" selezionare "Esplora risorse"; 7. A questo punto i 2 file del driver possono essere copiati in una direttrice preparata per questo scopo (si tenga traccia della posizione per gli usi futuri).

# COME CARICARE I DRIVER DELLA CHIAVE PER WINDOWS

- Alimentare la chiave tramite alimentatore esterno
- 2. Impostare i DIP switch come indicato di seguito:

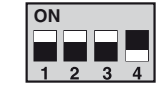

- Collegare la chiave con il cavo USB al PC: Il sistema operativo rileva un "Nuovo hardware" 4. Alla richiesta "Consentire la connessione a Windows Update
- per la ricerca del software" selezionare la scelta "Non ora" e premere "Avanti"
- Selezionare "Installa da elenco"; 5.
- 6. Selezionare "Includi il seguente percorso nella ricerca"; Accedere alla direttrice in cui si è precedentemente scompattato 7.
- il driver e selezionarlo cliccandoci sopra; 8. Premere "Avanti":
- 9. Premere "Fine":

3.

8.

- 10. Scollegare la chiave e ricollegarla.
- COME IMPOSTARE I PARAMETRI DELLA SERIALE
- 1. Entrare in "Pannello di controllo":
- 2. Lanciare "Sistema"
- Selezionare "Hardware" 3.
- 4. Premere "Gestione periferiche": 5. Doppio click su "Porte";
  - Ξ.
  - Porte (COM e LPT)
  - 🕀 📾 Processori -
- 6. Doppio click su Tecnologic USB\_Key\_A01;

Porte (COM e LPT) 🗓 🛲 Drocessori

7. Selezionare "Impostazioni della porta"; Premere "Avanzate";

Use buffer FIFO (nchiede UART 16550 compatible OK Annula Predefinite Modo 2 - Copia di tutti i parametri da strumento a chiave (Upload) Impostare i DIP switch come indicato di seguito;

Modo 9 - Copia di tutti i parametri dalla chiave "A" (Sorgente)

2. Assicurarsi che almeno una delle chiavi sia alimentata da un

3. Collegare le due chiavi attraverso la porta TTL come illustrato:

Assicurarsi che il LED della chiave sorgente sia di colore verde

fisso, quello della chiave destinazione può essere verde fisso o

Il LED della chiave di cui è stato premuto il pulsante assume il

Attendere alcuni secondi. A fine copia il LED della chiave di cui è

• LED rosso con lampeggio lento: Operazione non andata a

- La chiave è stata estratta prima del termine dell'operazione;

In ogni caso, la chiave "Sorgente" contiene la configurazione

buon fine. Si è verificata una delle seguenti condizioni:

stato premuto il pulsante visualizzerà una delle seguenti condizioni:

colore rosso fisso per segnalare che l'operazione è in corso;

• LED verde fisso: Operazione terminata correttamente.

- Le chiavi contengono la stessa configurazione.

- Si sono verificati errori di comunicazione;

- La chiave "Copia" non contiene dati validi;

Impostare i DIP switch come indicato di seguito

Collegare la chiave al PC tramite il cavo USB.

Impostare i DIP switch come indicato di seguito

che il master invia una richiesta.

2 3 4

originale. Ripetere la sequenza appena descritta.

Modo 10 - Chiave usata come convertitore intelligente USB <-> RS-485

Assicurarsi che lo strumento e/o la chiave risultino alimentati;

Verificare l'impostazione dell'interfaccia memorizzata nel PC;

Modo 11 - Convertitore intelligente USB <-> TTL senza filtro (FF)

Assicurarsi che lo strumento e/o la chiave risultino alimentati.

Verificare le impostazioni di interfaccia memorizzate nel PC:

Modo 12 - Convertitore intelligente USB <-> TTL con filtro (FF)

Assicurarsi che lo strumento e/o la chiave risultino alimentati.

Verificare le impostazioni di interfaccia memorizzate nel PC;

Durante la comunicazione seriale il LED lampeggerà ogni volta

Collegare chiave e strumento col connettore a 5 pin;

Collegare la chiave al PC tramite il cavo USB;

Assicurarsi che il LED sia di colore rosso fisso;

Modo 13 - Dialogo tra chiave e PC senza filtro (FF)

Assicurarsi che la chiave risulti alimentata;

Modo 14 - Dialogo tra chiave e PC con filtro (FF)

Assicurarsi che la chiave risulti alimentata:

che il master (PC) invia una richiesta.

Collegare la chiave al PC tramite il cavo USB;

Assicurarsi che il LED sia di colore rosso fisso;

Verificare le impostazioni di interfaccia memorizzate nel PC;

Durante la comunicazione seriale il LED lampeggerà ogni volta

Impostare i DIP switch come indicato di seguito:

che il master invia una richiesta.

34

Collegare la chiave al PC tramite il cavo USB;

Assicurarsi che il LED sia di colore rosso fisso

Verificare le impostazioni di interfaccia memorizzate nel PC;

Durante la comunicazione seriale il LED lampeggerà ogni volta

Impostare i DIP switch come indicato di seguito

Durante la comunicazione seriale il LED lampeggerà ogni volta

Collegare chiave e strumento col connettore a 5 pin;

Collegare la chiave al PC tramite il cavo USB:

Assicurarsi che il LED sia di colore rosso fisso;

Impostare i DIP switch come indicato di seguito:

che il master invia una richiesta.

Durante la comunicazione seriale il LED lampeggerà ogni volta

Collegare la chiave allo strumento con i morsetti della 485;

Assicurarsi che il LED sia acceso col colore rosso fisso:

- È possibile estrarre la chiave.

Premere il pulsante "Start" posto su una delle due chiavi:

Copia

ON

alla chiave "B" (Copia)

Sorgente

1234

alimentatore esterno;

verde lampeggiante;

ON

4.

5.

6.

ON

ON

2.

3.

4.

5.

2.

3.

4.

5.

6.

7.

1.

3.

4.

5.

6.

7.

1.

3.

4.

6.

1.

2.

3.

5.

6.

ON

1 2

ON

1 2 3 4

ON

1 2

3

che il master invia una richiesta.

1. Impostare i DIP switch come indicato di seguito:

ON 

1.

2.

3.

- 3 4 Assicurarsi che lo strumento e/o la chiave risultino alimentati;
- Collegare la chiave allo strumento;
- Assicurarsi che il LED sia di colore verde fisso o lampeggiante;
- Premere il pulsante "Start" posto sulla chiave; 6.

II LED assume il colore rosso fisso per segnalare che l'operazione è in corso;

- Attendere alcuni secondi Alla fine della copia il LED di indicazio 7. ne visualizzerà una delle seguenti condizioni:
  - · LED verde fisso: Operazione terminata correttamente. È possibile estrarre la chiave.
  - La chiave contiene una configurazione valida.
  - LED rosso con lampeggio lento: Operazione non andata a
  - buon fine. Si è verificata una delle seguenti condizioni - La chiave è stata estratta prima del termine dell'operazione oppure si sono verificati errori di comunicazione.
  - Il dispositivo non contiene dati validi

# Ripetere la seguenza appena descritta.

#### Modo 3 - Copia di tutti i parametri da chiave a strumento Impostare i DIP switch come indicato di seguito: 1.

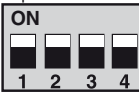

2.

- Assicurarsi che lo strumento e/o la chiave risultino alimentati; Collegare la chiave allo strumento.
- Assicurarsi che il LED sia di colore verde fisso. 4.
- 5. Premere il pulsante "Start" posto sulla chiave

ne visualizzerà una delle seguenti condizioni:

- È possibile estrarre la chiave.

vo di trasferimento.

strumento vecchio.

4

Collegare la chiave allo strumento;

ON

3.

7.

ne è in corso;

6. II LED assume il colore Rosso fisso per segnalare che l'operazione è in corso. 7. Attendere alcuni secondi. Alla fine della copia il LED di indicazio-

· LED verde fisso: Operazione terminata correttamente.

- La chiave contiene una configurazione valida.

Si sono verificati errori di comunicazione

• LED rosso con lampeggio lento: Operazione non andata a

- La chiave è stata estratta prima del termine dell'operazione.

- Il parametro, generalmente chiamato PACS, la cui funzione

Lo strumento ha mantenuto i dati che aveva prima del tentati-

- La configurazione memorizzata e lo strumento in cui si è

Si è cercato di trasferire una nuova configurazione su uno

In entrambi i casi sia la chiave sia lo strumento manterranno

LED rosso con lampeggio rapido: Operazione non andata a

buon fine. Si è verificata una delle seguenti condizioni:

cercato di trasferirla non sono compatibili

la configurazione precedentemente memorizzata

1. Impostare i DIP switch come indicato di seguito:

Assicurarsi che il LED sia di colore verde fisso;

Premere il pulsante "Start" posto sulla chiave

- È possibile estrarre la chiave.

tentativo di trasferimento.

strumento vecchio.

programmatore.

ON

Modo 5 - Copia della sola configurazione da chiave a strumento

2. Assicurarsi che lo strumento e/o la chiave risultino alimentati;

Il LED assume il colore rosso fisso per segnalare che l'operazio-

Attendere alcuni secondi. Alla fine della copia il LED di indicazio-

ne visualizzerà una delle seguenti condizioni: • LED verde fisso: Operazione terminata correttamente.

La chiave contiene una configurazione valida.

- Si sono verificati errori di comunicazione.

• LED rosso con lampeggio lento: Operazione non andata a

- La chiave è stata estratta prima del termine dell'operazione.

- Il parametro, generalmente chiamato PACS, la cui funzione

- Lo strumento ha mantenuto i dati che aveva prima del

LED rosso con lampeggio rapido: Operazione non andata a

- La configurazione memorizzata e lo strumento in cui si è

- Si è cercato di trasferire una nuova configurazione su uno

In entrambi i casi sia la chiave sia lo strumento manterranno

buon fine. Si è verificata una delle seguenti condizioni:

cercato di trasferirla non sono compatibili

la configurazione precedentemente memorizzata

Modo 7 - Copia della sola area programmi da chiave a strumento

Questo trasferimento è possibile solo su strumenti dotati di funzione

è quella di consentire o meno la programmazione da remo-

to ha un valore tale da impedire la programmazione remota.

buon fine. Si è verificata una delle seguenti condizioni:

è quella di consentire o meno la programmazione da remo-

to ha un valore tale da impedire la programmazione remota.

buon fine. Si è verificata una delle seguenti condizioni:

Collegamento allo strumento con alimentazione esterna (strumento non alimentato)

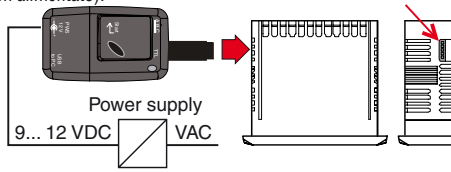

Collegamento allo strumento senza alimentazione esterna (strumento alimentato)

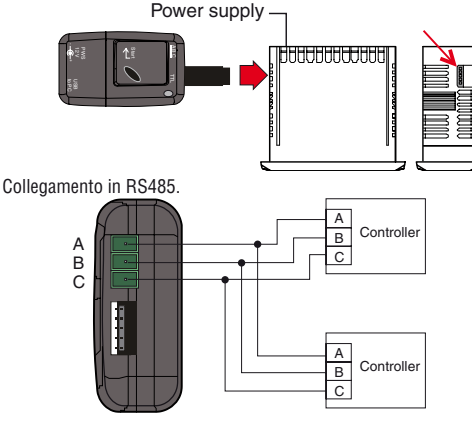

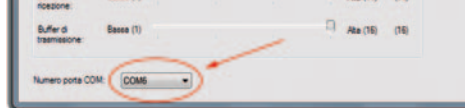

9. Impostare il numero di porta COM necessario per comunicare con il software di configurazione (AT UniversalConf)

## SELEZIONE DEL MODO OPERATIVO

#### Modo 1 - Verifica della versione firmware

Per rilevare la versione firmware presente nella chiave procedere come seque:

1. Impostare i DIP switch come indicato di seguito:

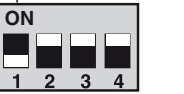

- 2. Alimentare il dispositivo tramite alimentatore esterno o connessione USB;
  - Premere il pulsante "Start"; 3.
- Il LED bicolore presente sulla chiave si accenderà ripetutamente 4. con colore verde: il numero di accensioni in verde indica la revisione firmware;
- Dopo aver segnalato la versione, il LED si accende con colore 5. rosso ad indicare che l'operazione è terminata;
- 6. Dopo circa 1 secondo il LED torna di colore verde

- Assicurarsi che lo strumento e/o la chiave risultino alimentati
- 3. Collegare la chiave allo strumento;

2 3 4

Assicurarsi che il LED sia di colore verde fisso;

1. Impostare i DIP switch come indicato di seguito:

- 5. Premere il pulsante "Start" posto sulla chiave
- Il LED assume il colore rosso fisso per segnalare che l'operazio-6. ne è in corso:
- Attendere alcuni secondi. Alla fine della copia il LED di indicazio-7. ne visualizzerà una delle seguenti condizioni
  - LED verde fisso: Operazione terminata correttamente
  - È possibile estrarre la chiave.
  - La chiave contiene una configurazione valida
  - LED rosso con lampeggio lento: Operazione non andata a buon fine. Si è verificata una delle seguenti condizioni:
    - La chiave è stata estratta prima del termine dell'operazione.
    - Si sono verificati errori di comunicazione.
    - Il parametro, generalmente chiamato PACS. la cui funzione è quella di consentire o meno la programmazione da remoto ha un valore tale da impedire la programmazione remota.
  - LED rosso con lampeggio rapido: Operazione non andata a buon fine. Si è verificata una delle seguenti condizioni:
    - La configurazione memorizzata e lo strumento in cui si è cercato di trasferirla non sono compatibili.
  - Si è cercato di trasferire una nuova configurazione su uno strumento vecchio.
  - Lo strumento ha mantenuto i dati che aveva prima del tentativo di trasferimento.

#### Tabella riassuntiva della posizione dei DIP Switch

| Posizione dei DIP Switch |     |     |     |     |                                                                        |  |
|--------------------------|-----|-----|-----|-----|------------------------------------------------------------------------|--|
| Modo                     | SW1 | SW2 | SW3 | SW4 | Funzione                                                               |  |
| 1                        | OFF | ON  | ON  | ON  | Controllo della versione firmware della chiave                         |  |
| 2                        | OFF | OFF | ON  | ON  | Copia da strumento a chiave di tutti i dati                            |  |
| 3                        | ON  | ON  | ON  | ON  | Copia da chiave a strumento sia della configurazione sia dei programmi |  |
| 4                        | ON  | OFF | ON  | ON  | Riservato                                                              |  |
| 5                        | OFF | OFF | OFF | ON  | Copia da chiave a strumento della sola area di configurazione          |  |
| 6                        | ON  | OFF | OFF | ON  | Riservato                                                              |  |
| 7                        | ON  | ON  | OFF | ON  | Copia da chiave a strumento della sola area dei programmi              |  |
| 8                        | OFF | ON  | OFF | ON  | Riservato                                                              |  |
| 0                        | ON  | ON  | ON  | ON  | Copia da chiave A01 a chiave A01 - Chiave Sorgente                     |  |
| 9                        | OFF | OFF | ON  | ON  | Copia da chiave A01 a chiave A01 - Chiave Copia                        |  |
| 10                       | ON  | ON  | ON  | OFF | Convertitore USB <-> RS 485                                            |  |
| 11                       | OFF | ON  | ON  | OFF | Convertitore USB <> TTL senza filtraggio (FF)                          |  |
| 12                       | ON  | OFF | ON  | OFF | Convertitore USB <> TTL con filtraggio (FF)                            |  |
| 13                       | OFF | ON  | OFF | OFF | Dialogo tra chiave e PC senza filtro (FF)                              |  |
| 14                       | OFF | OFF | ON  | OFF | Dialogo tra chiave e PC con filtro (FF)                                |  |

#### Messaggi di errore

| Operazione | LED                          | Ragione                                                                                                    | Azione                                                                                                    |  |
|------------|------------------------------|----------------------------------------------------------------------------------------------------|----------------------------------------------------------------------------------------------------|--|
| UPLOAD     | Rosso lampeggiante           | Sul dispositivo non è stata caricata nessuna configurazione valida perchè il trasferimento è stato interrotto     | Verificare la compatibilità della configu-<br>razione contenuta nel dispositivo con lo<br>strumento e quindi ripetere l'operazione |  |
| DOWNLOAD   | Rosso lampeggiante<br>lento  | È stata interrotta un'operazione di download pertanto sullo strumento non sono stati trasferiti tutti i parametri |                                                                                                    |  |
| DOWNLOAD   | Verde lampeggiante           | Il dispositivo non contiene una configurazione                                                                    | Caricare una configurazione sul dispositivo prima di poterla trasferire                                                            |  |
| DOWNLOAD   | Rosso lampeggiante<br>veloce | La configurazione contenuta nel dispositivo non è compati-<br>bile con lo strumento destinatario                  | Verificare la compatibilità della configu-<br>razione                                                                              |  |

# **CARATTERISTICHE**

#### CARATTERISTICHE TECNICHE Involucro tipo: Materiale plastico auto-estinguente V0 secondo UL94; Dimensioni

| <18→ <                                                | 73≉_25→                   |  |  |  |  |  |  |
|-------------------------------------------------------|---------------------------|--|--|--|--|--|--|
| 43                                                    | ABC TR                    |  |  |  |  |  |  |
| Connettore TTL: JST S 5B-PH-KL - 2 mm;                |                           |  |  |  |  |  |  |
| Connettore TTL femmina: SAMTEC SQT-105-02-L-S - 2 mm; |                           |  |  |  |  |  |  |
| Connettore RS485: Phoenix MC 1,5/3-G-3.5;             |                           |  |  |  |  |  |  |
| Connettore USB: Mini-USB;                             |                           |  |  |  |  |  |  |
| Pulsanti: 1;                                          |                           |  |  |  |  |  |  |
| LED:                                                  | 1 bicolore verde/rosso;   |  |  |  |  |  |  |
| Alimentazione:                                        | VDC, Jack da 1.3 mm;      |  |  |  |  |  |  |
| DIP switch:                                           | 4 micorinterruttori;      |  |  |  |  |  |  |
| Temperatura di utilizzo: 0 50°C (32 122°F);           |                           |  |  |  |  |  |  |
| Temperatura di stoccaggio: -20 +70°C (-4 +158°F);     |                           |  |  |  |  |  |  |
| Umidità:                                              | 20 80% RH senza condensa; |  |  |  |  |  |  |

11.

#### CARATTERISTICHE ELETTRICHE Alimentazione esterna

9... 12 VDC; Tensione: 150 mA max. a 9VDC (solo la chiave A01, Assorbimento: senza strumento collegato). Interfaccia RS485 Tipo

| Tipo:                                                | Non isolata.                            |  |  |  |  |
|------------------------------------------------------|-----------------------------------------|--|--|--|--|
| Cablaggio:                                           | 3 metri max.;                           |  |  |  |  |
| Livelli elettrici:                                   | Come da standard RS485;                 |  |  |  |  |
| Velocità di linea:                                   | 1200 38400 baud;                        |  |  |  |  |
| Parità:                                              | Nessuna;                                |  |  |  |  |
| Formato:                                             | 8 bit;                                  |  |  |  |  |
| Bit di Start:                                        | 1;                                      |  |  |  |  |
| Bit di Stop:                                         | 1.                                      |  |  |  |  |
| Interfaccia TTL                                      |                                         |  |  |  |  |
| Tipo:                                                | Non isolata;                            |  |  |  |  |
| Cablaggio:                                           | 3 metri max.;                           |  |  |  |  |
| Livelli elettrici:                                   | 5V come da standard TTL;                |  |  |  |  |
| Velocità di linea:                                   | 1200 38400 baud;                        |  |  |  |  |
| Parità:                                              | Nessuna;                                |  |  |  |  |
| Formato:                                             | 8 bit;                                  |  |  |  |  |
| Bit di Start:                                        | 1;                                      |  |  |  |  |
| Bit di Stop:                                         | 1.                                      |  |  |  |  |
| Interfaccia USB                                      |                                         |  |  |  |  |
| Tipo:                                                | 2.0                                     |  |  |  |  |
| Capacità della n                                     | nemoria                                 |  |  |  |  |
| Memoria: La me                                       | emoria della chiave è divisa in 2 aree: |  |  |  |  |
| <b>1</b> . A                                         | rea dei dati di configurazione.         |  |  |  |  |
| <b>2</b> . A                                         | rea dei programmi (o di logging).       |  |  |  |  |
| Entrambe le aree prevedono un massimo di 500 element |                                         |  |  |  |  |

#### Alimentazione

Grado di inquinamento:

La chiave può essere alimentata in 2 modi differenti a seconda del regolatore interfacciato ed in funzione del servizio che deve svolgere. La tabella seguente definisce il tipo di alimentazione necessaria.

| Famiglia strumento   | PIN | Funzione                                     | Alimentazione esterna                  | Alimentazione strumento |
|----------------------|-----|----------------------------------------------|----------------------------------------|-------------------------|
|                      | 3   | Copia da chiave a strumento                  | Sì                                     | Sì                      |
| TLK 43               |     | Copia da strumento a chiave                  | Sì                                     | Sì                      |
| TLK 48               |     | Copia da PC a strumento tramite chiave (TTL) | Sì                                     | Sì                      |
|                      |     | Copia da PC a strumento tramite chiave (485) | Sì                                     | Sì                      |
|                      | 5   | Copia da chiave a strumento                  | Basta che sia alimentato uno dei due   |                         |
| Altri o futuri       |     | Copia da strumento a chiave                  | Basta che sia alimentato uno dei due   |                         |
| AILIT E TUTUT        |     | Copia da PC a strumento tramite chiave (TTL) | Sì                                     | Sì                      |
|                      |     | Copia da PC a strumento tramite chiave (485) | Sì                                     | Sì                      |
|                      | 5   | Copia da chiave A01 a chiave A01             | Basta che sia alimentata una delle due |                         |
| Da chiave a chiave o |     | Copia da chiave verso un PC                  | Sì                                     | S                       |
|                      |     | Copia da PC verso una chiave                 | Sì                                     |                         |

In tutti i casi è consentita la presenza di entrambe le alimentazioni.

# NOTE GENERALI USO CONSENTITO

Qualsiasi uso che non risulti descritto in questo manuale deve considerarsi improprio.

Ascon Tecnologic S.r.l. ed i suoi legali rappresentanti non si riterranno in alcun modo responsabili per eventuali danni a cose, persone o animali derivanti da manomissioni, uso impropio, mancata manutenzione o comunque utilizzo non conforme alle aratteristiche dell'apparecchio.

# MANUTENZIONE

- 1. Scollegare l'alimentatore; 2. Facendo uso di un getto di aria compressa a bassa pressione (max. 3 kg/cm<sup>2</sup>) rimuovere eventuali depositi di polvere e sporcizia dalle feritoie relative ai connettori;
- **3.** Aprire lo sportello per l'impostazione dei DIP switch e tramite aria compressa rimuovere eventuali depositi di sporco o polvere presente sui circuiti facendo attenzione a non danneggiare i componenti;
- 4. Per pulire le parti esterne in plastica o gomma usare solamente uno straccio pulito ed inumidito con:
  - Alcool etilico (puro o denaturato) [C<sub>2</sub>H<sub>5</sub>OH];
  - Alcool isopropilico (puro o denaturato) [(CH<sub>3</sub>)2CHOH];
- Acqua (H<sub>2</sub>0);
  5. Prima di riutilizzare la chiave assicurarsi che l'apparecchio sia perfettamente asciutto: 6. Ridare tensione allo strumento.

SMALTIMENTO

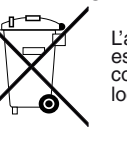

L'apparecchiatura (o il prodotto) deve essere oggetto di raccolta separata in conformità alle vigenti normative locali in materia di smaltimento.

# GARANZIA E RIPARAZIONI

Il prodotto è garantito da vizi di costruzione o difetti di materiale riscontrati entro i 18 mesi dalla data di consegna. La garanzia si limita alla riparazione o sostituzione del prodotto. La manomissione dello strumento o l'uso non conforme del prodotto comporta automaticamente il decadimento della garanzia. In caso di prodotto difettoso in periodo di garanzia o fuori periodo di garanzia contattare l'ufficio vendite Ascon Tecnologic per ottenere l'autorizzazione alla spedizione.

Il prodotto difettoso, quindi, accompagnato dalle indicazioni del difetto riscontrato, deve pervenire con spedizione in porto franco presso lo stabilimento Ascon Tecnologic salvo accordi diversi.

# Modello **A01**- = Chiave universale **Connettore TTL 3** = 3 PIN **5** = 5 PIN Alimentatore AC **E** = 230 VAC - = Non presente Accessori **S** = Cavo USB + Connettore 485 - = Non presente Imballo = Standard $\mathbf{N} = Neutro$ A01-

# CODICE D'ORDINE

A01 - CHIAVE UNIVERSALE

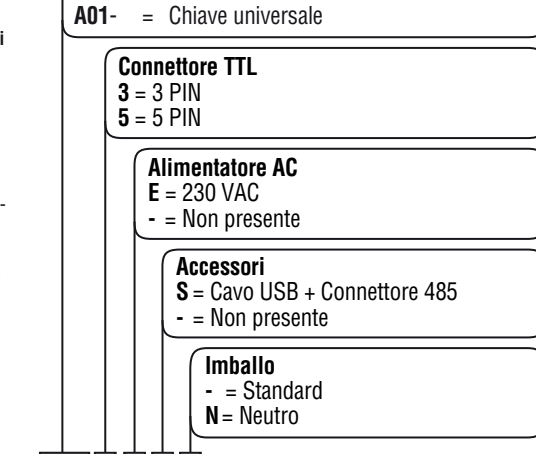